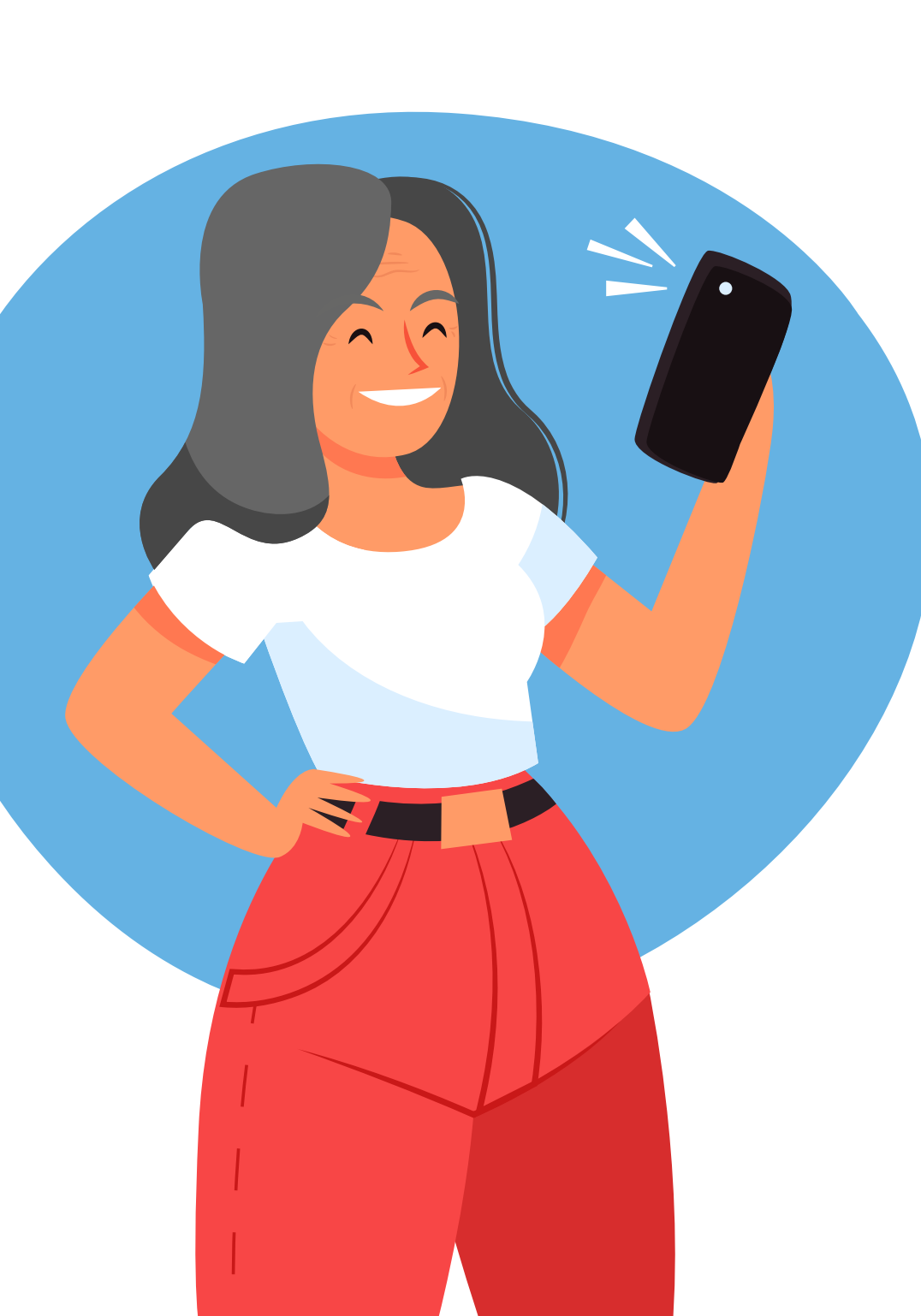

# Passo a Passo **Prova de vida digital**

## Olá!

Este passo a passo foi elaborado para os aposentados e pensionistas da Administração Direta e Indireta da Prefeitura de Juiz de Fora com o objetivo de facilitar o acesso ao aplicativo Gov.br, durante a realização da prova de vida digital. Aqui, os beneficiários encontrarão orientações claras e simples, contribuindo para a utilização da plataforma de forma eficiente e autônoma.

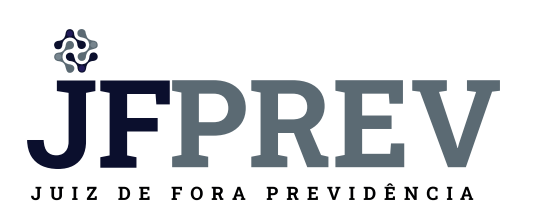

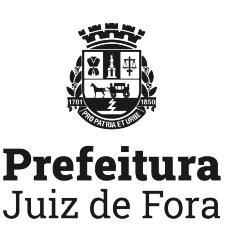

## Confira abaixo o passo a passo da prova de vida digital pelo aplicativo Gov.br

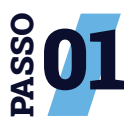

**Acesse a loja de aplicativos** de seu celular (Google Play ou App Store).

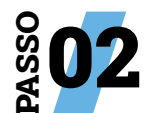

2 No campo de busca, **digite Gov.br** e, em seguida, clique em **"Instalar".** 

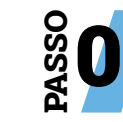

Após a instalação do aplicativo, selecione **"Entrar com Gov.br".** 

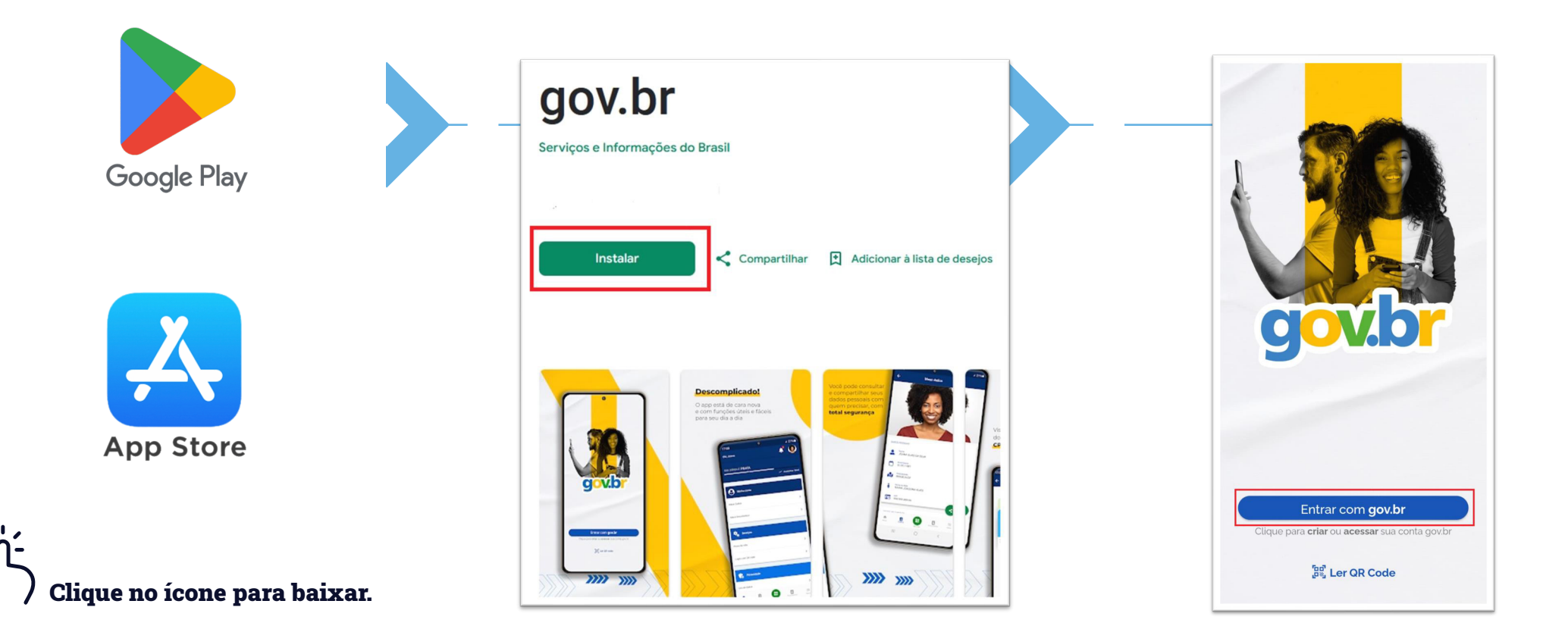

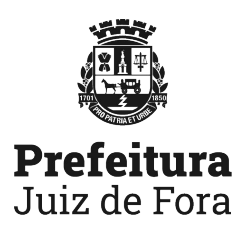

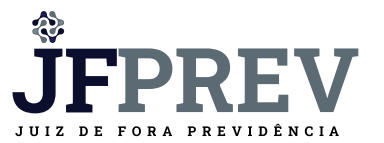

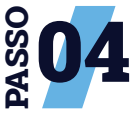

Caso você já tenha cadastro no Gov.br, **faça o login com os dados necessários (CPF e senha).** Caso não tenha cadastro, preencha os dados solicitados pelo aplicativo para

criá-lo. **Não se esqueça de** anotar a senha registrada para os acessos futuros ao aplicativo.

|                     | 0 <i>%</i> |
|---------------------|------------|
| <sup>r</sup> com:   |            |
|                     |            |
| acessar sua conta g | jov.br     |
|                     |            |
|                     |            |
| uar                 |            |
| uar                 |            |

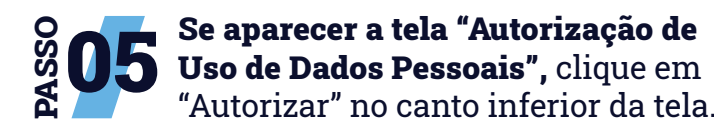

Este serviço precisa utilizar as seguintes informações pessoais do seu cadastro:

- Identidade gov.br
- Nome e foto
- Endereço de e-mail
- Número de telefone celular
- Confiabilidades de sua conta
- Adquirir confiabilidade através de validação facial
- Adquirir confiabilidade através de balcão do TSE
- Listar as últimas autenticações com o gov.br
- Adquirir confiabilidade através de Carteira de Identidade Digital (CIN)
- Permitir a Habilitação do Segundo Fator de Autenticação da conta gov.br
- Permitir a Desabilitação do Segundo Fator de Autenticação da conta gov.br
- Visualizar a conta
- Gerar código temporário para atualizar o e-mail
- Atualizar o e-mail
- Gerar código temporário para atualizar o telefone
- Atualizar o telefone
- Habilitar segundo fator de autenticação
- Desabilitar segundo fator de autenticação
- Visualizar endereços salvos
- Atualizar endereço
- Remover endereço
- Definir endereço padrão
- govbr\_login\_qrcode

A partir da sua aprovação, a aplicação acima mencionada e a plataforma gov.br utilizarão as informações listadas acima, respeitando <u>os termos de uso e o aviso de privacidade</u>,

| N | Negar | Autorizar |
|---|-------|-----------|
|   |       |           |

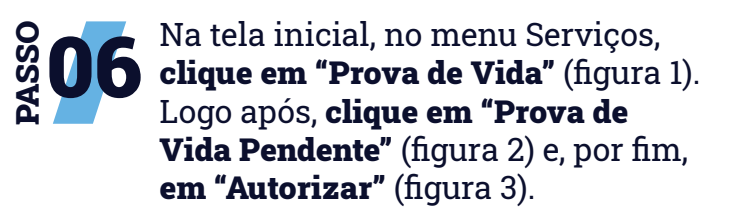

### Figura 1

| gov.br                          | ¢. | 0   |
|---------------------------------|----|-----|
| Serviços                        |    |     |
| Q Buscar serviços               |    | >   |
| Carteira de documentos          |    | 3 > |
| Assinar documentos digitalmente |    | >   |
| Baixar certidões                |    | >   |
| 🖁 Login sem senha (QR code)     |    | >   |
| Prova de vida                   |    | ) > |
| Minha conta                     |    |     |
| 🗯 Dados pessoais                |    | >   |

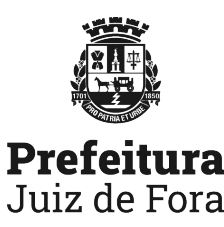

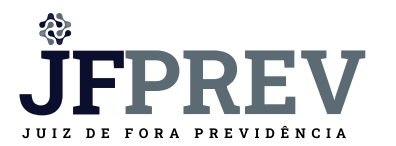

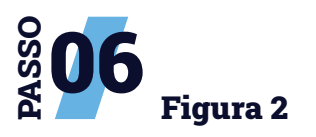

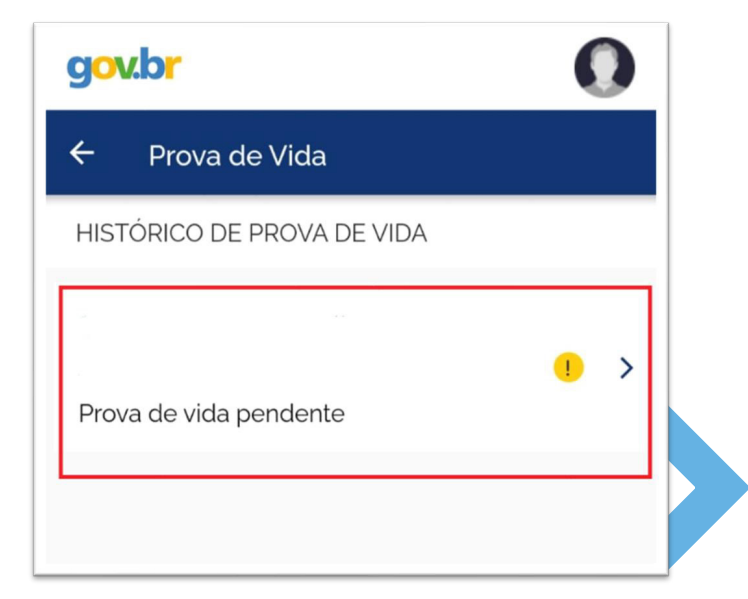

#### Figura 3

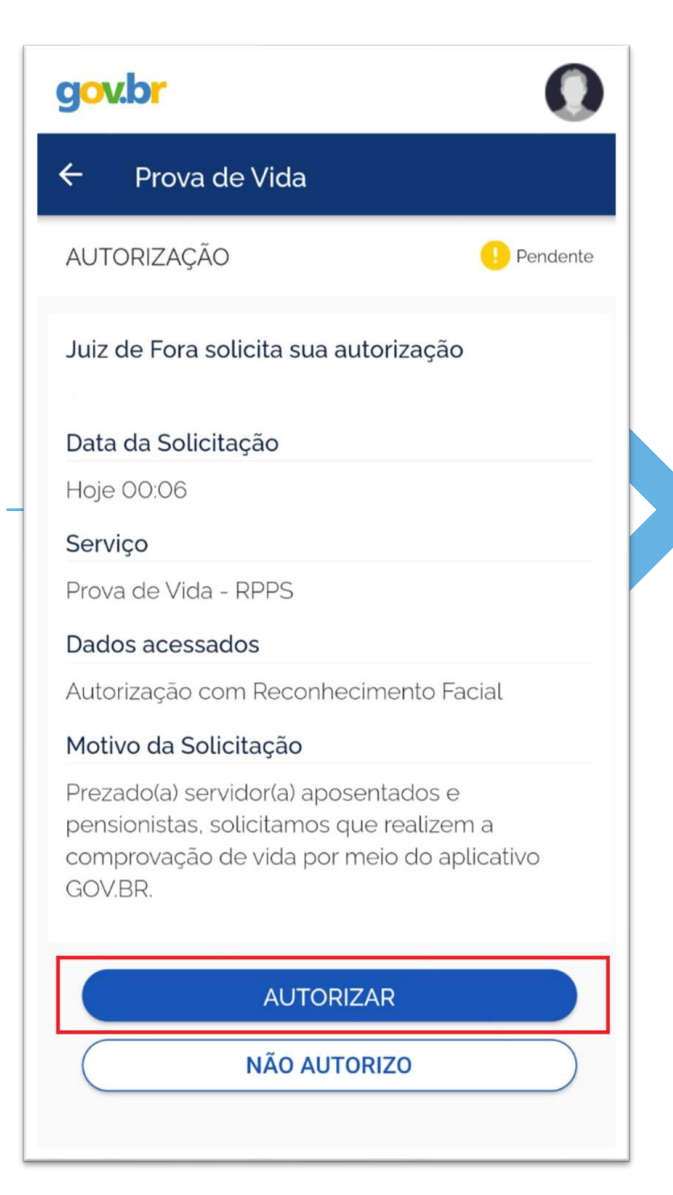

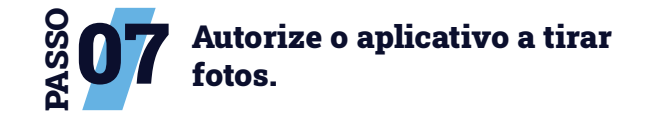

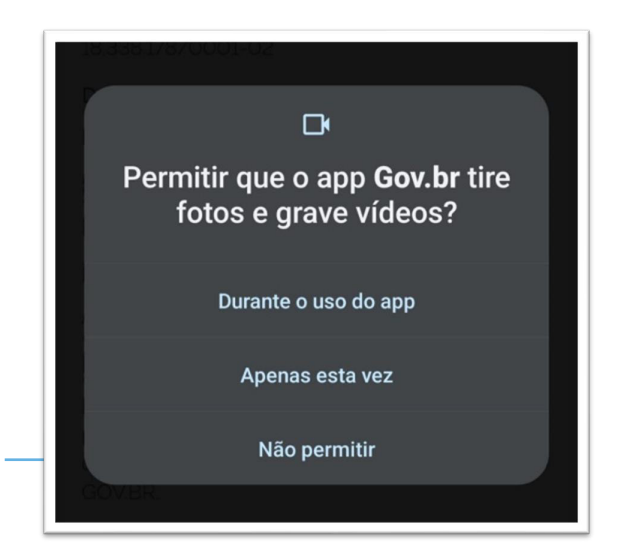

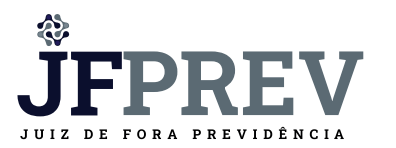

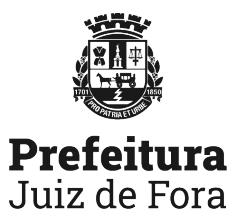

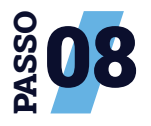

**Leia atentamente** as dicas para a realização do reconhecimento facial e, em seguida, **clique em "Fazer Reconhecimento Facial"**.

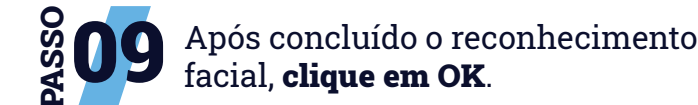

Reconhecimento facial realizado

Prova de Vida realizada com sucesso.

Ok

com sucesso!

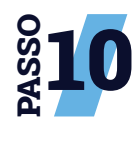

gov.br

Prova de Vida

HISTÓRICO DE PROVA DE VIDA

Prova de vida concluída

Na tela seguinte, estará registrada a informação que **a prova de vida foi concluída**.

 $\mathbf{\Omega}$ 

>

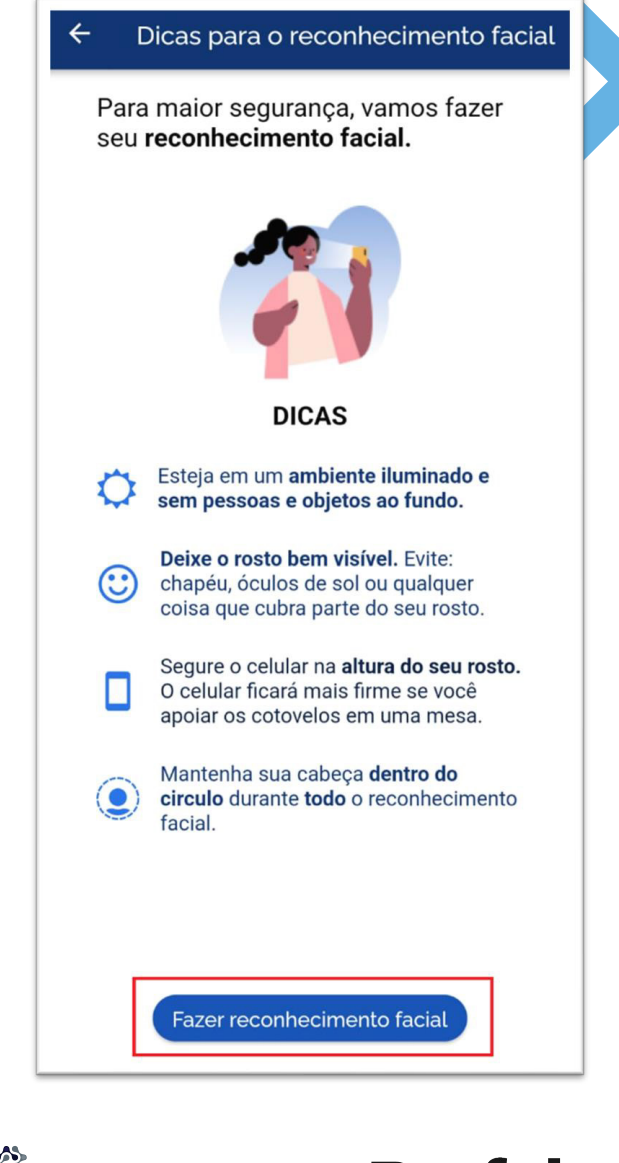

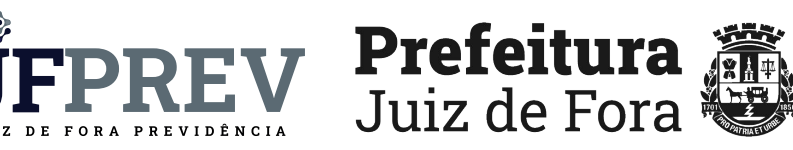

Pronto! O sistema do aplicativo Gov.br encaminhará à JFPREV a conclusão da prova de vida digital.